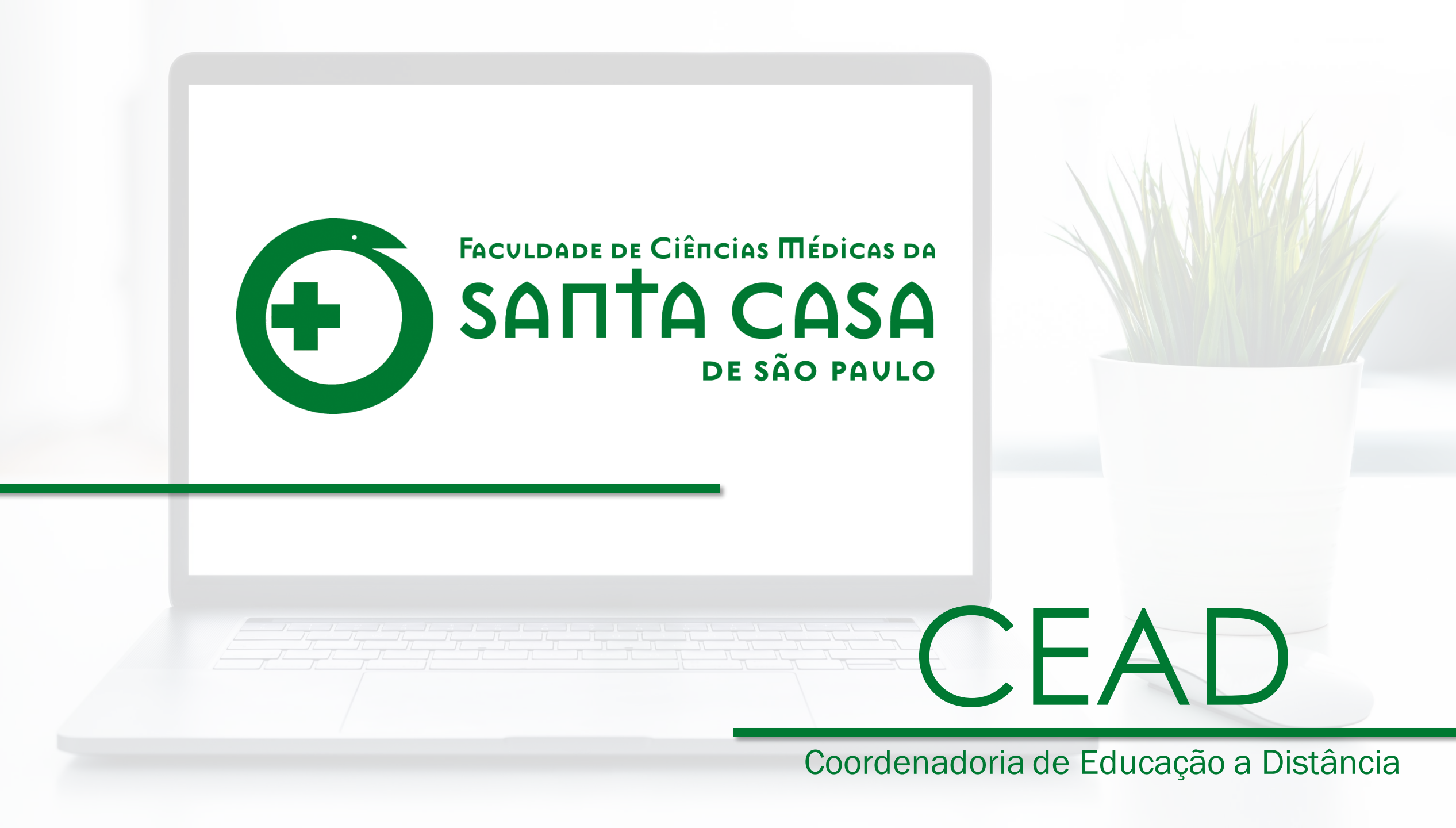

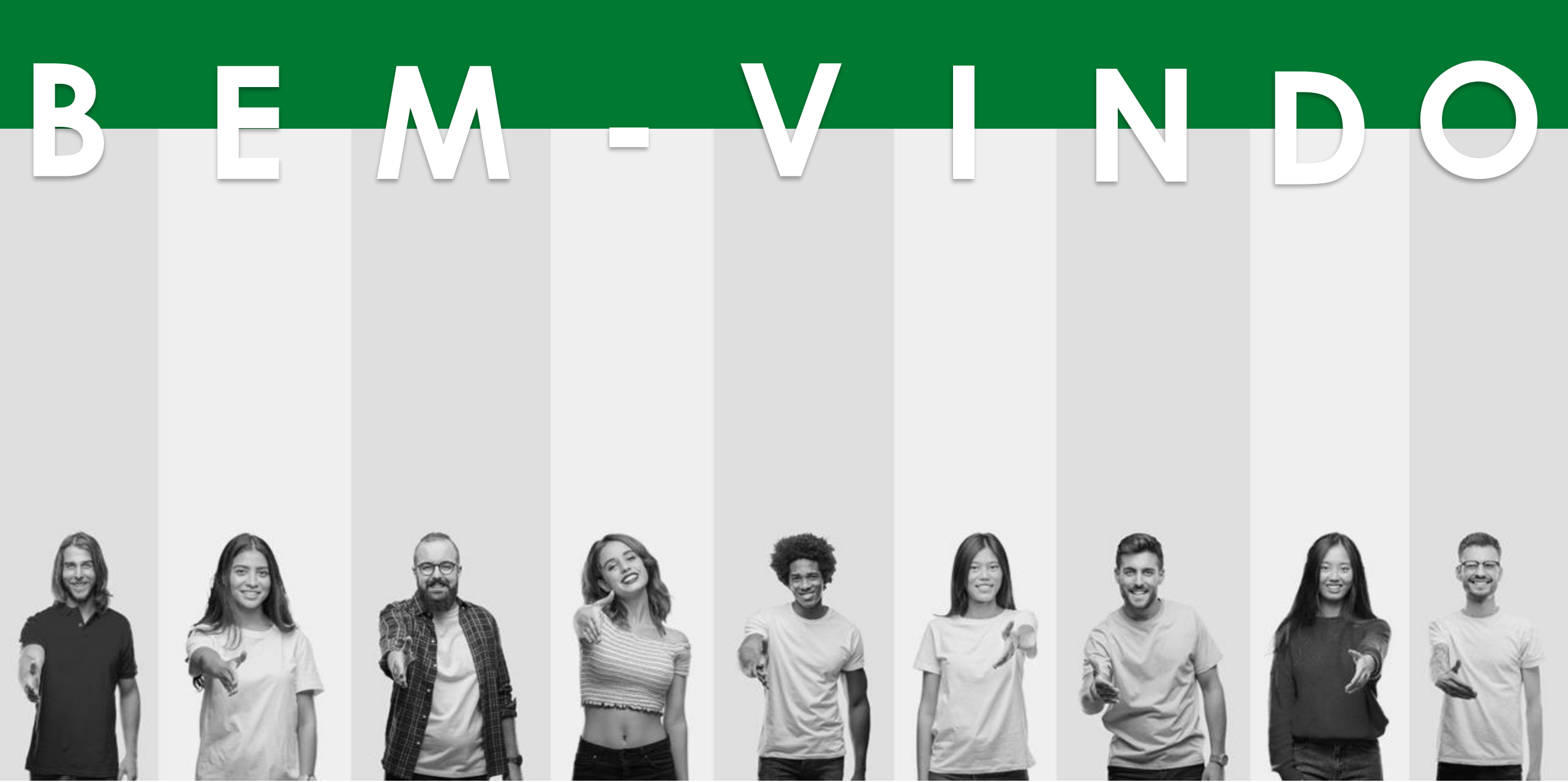

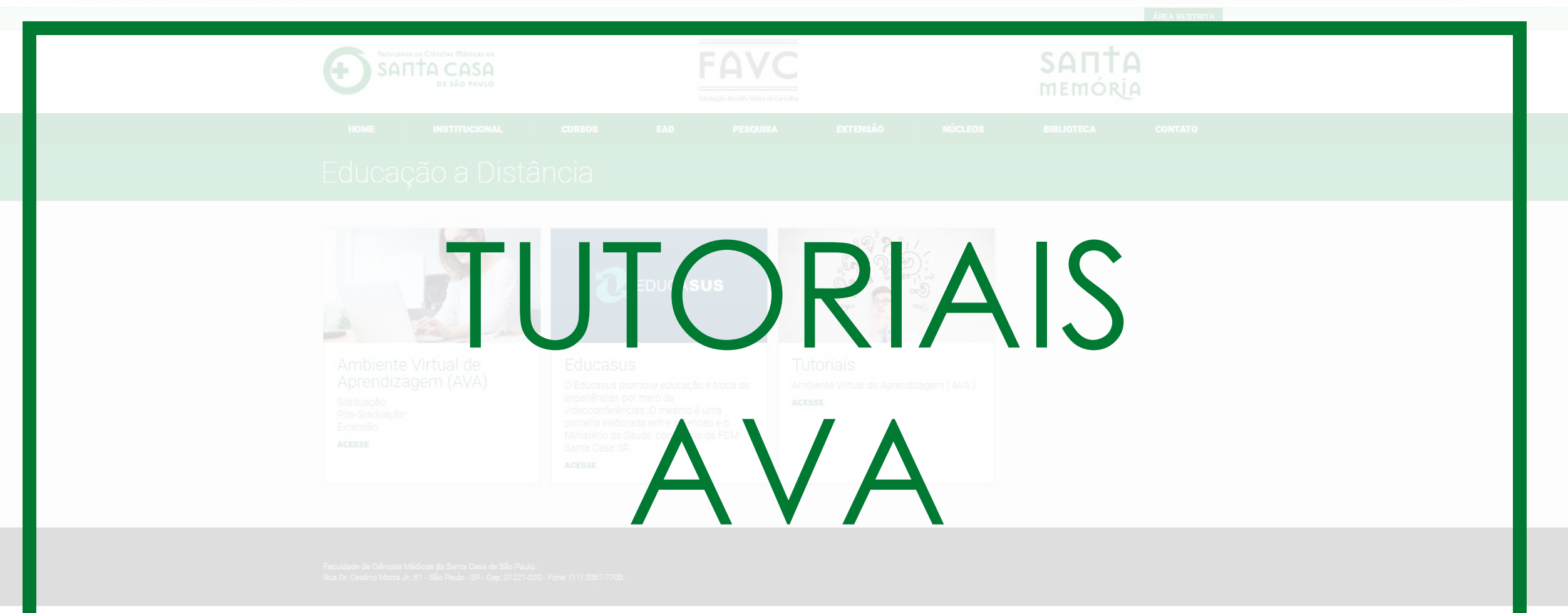

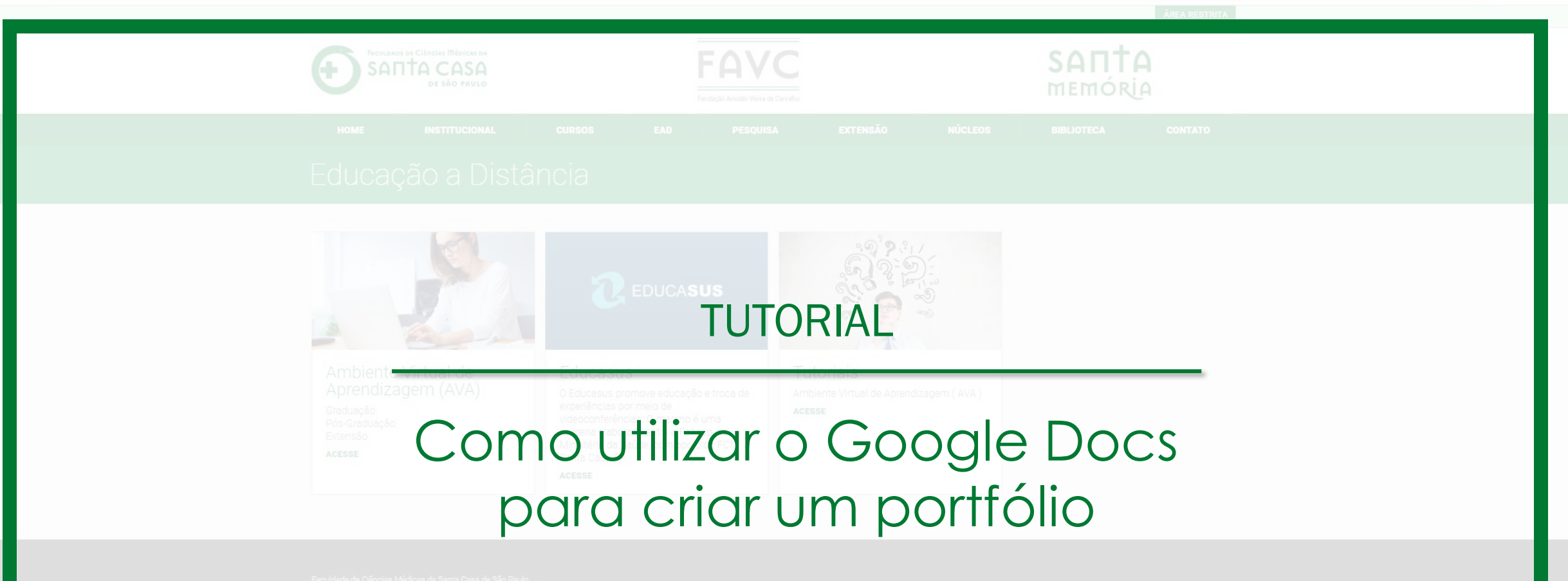

Rua Dr. Cesário Motta Jr., 61 - São Paulo - SP - Cep: 01221-020 - Fone: (11) 3367-7700

đ

 $\times$ 

# Passo 1: Acessar o aplicativo

# Acesse o docs.google.com e faça login com a sua conta do gmail.

| Fazer login         Use sua Conta do Google         E-mail ou telefone         Bage ceu seu e-mail?         Não está no seu computador? Use o modo visitante para fazer login com privacidade. Saiba mais         Criar conta | God                                          | ogle         |                |
|----------------------------------------------------------------------------------------------------|----------------------------------------------|--------------|----------------|
| Use sua Conta do Google  F-mail ou telefone  Sequeceu seu e-mail?  Não está no seu computador? Use o modo visitante para fazer login com privacidade. Saiba mais  Criar conta  Próxima                                        | Fazer                                        | login        |                |
| E-mail ou telefone<br>Esqueceu seu e-mail?<br>Não está no seu computador? Use o modo visitante para<br>fazer login com privacidade. Saiba mais<br>Criar conta                                                                 | Use sua Con                                  | ta do Googl  | e              |
| Esqueceu seu e-mail?<br>Não está no seu computador? Use o modo visitante para<br>fazer login com privacidade. Saiba mais<br>Criar conta                                                                                       | - E-mail ou telefone                         |              |                |
| Esqueceu seu e-mail?<br>Não está no seu computador? Use o modo visitante para<br>fazer login com privacidade. Saiba mais<br>Criar conta                                                                                       |                                              |              |                |
| Não está no seu computador? Use o modo visitante para<br>fazer login com privacidade. <b>Saiba mais</b><br>Criar conta                                                                                                    | squeceu seu e-mail?                          |              |                |
| Criar conta Próxima                                                                                                    | Vão está no seu computador?                  | ? Use o modo | visitante para |
|                                                                                                    | azer login com privacidade.                  | Saiba mais   |                |
|                                                                                                    | azer login com privacidade. S<br>Criar conta | Saiba mais   | Próxima        |
|                                                                                                    | azer login com privacidade. S<br>Criar conta | saiba mais   | Próxima        |

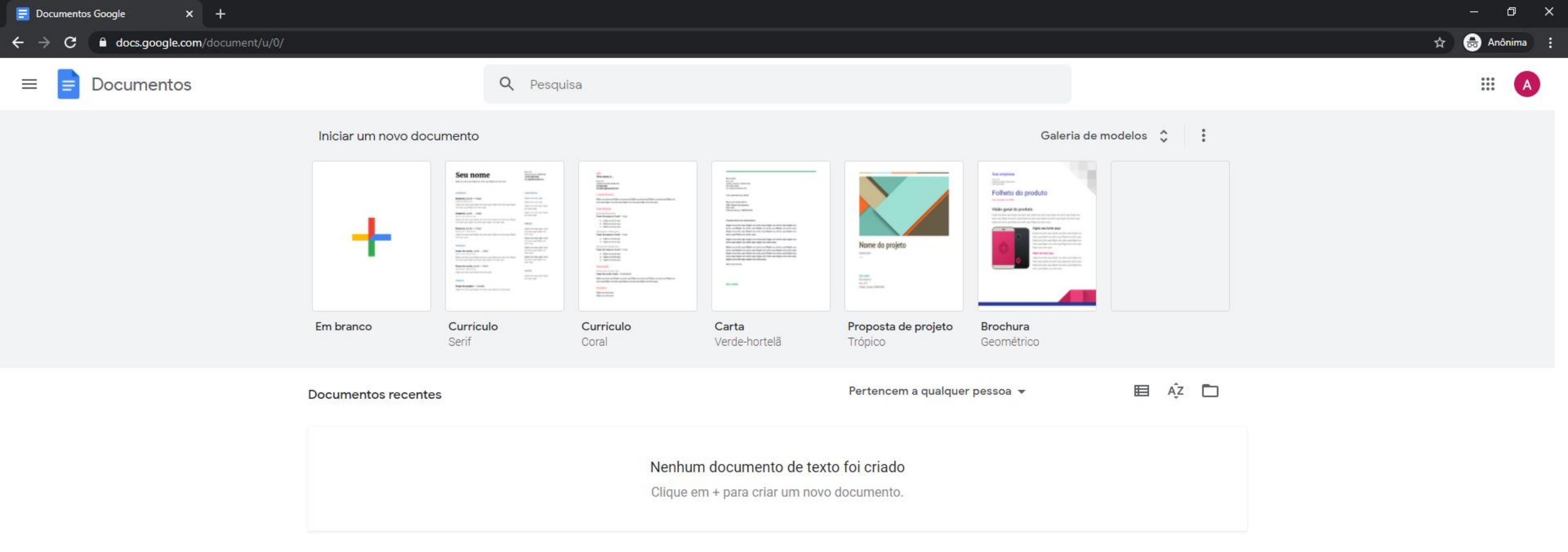

# Ao acessar você visualiza a tela do Documentos Google (ou Google Docs).

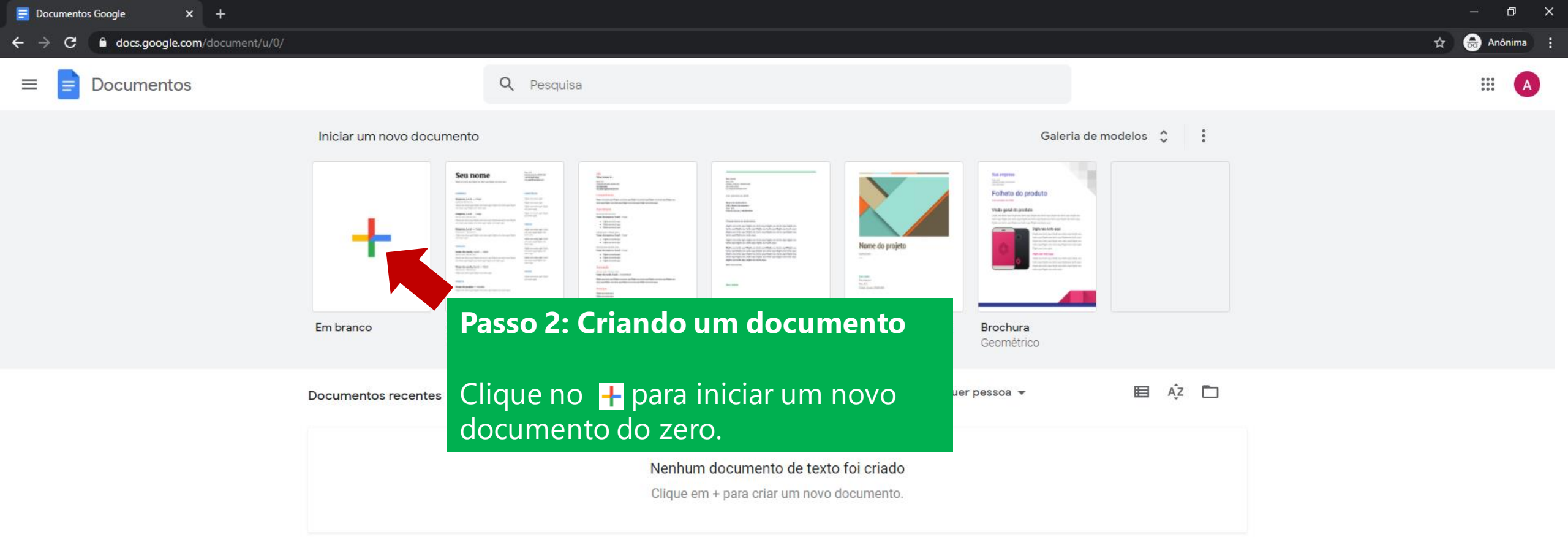

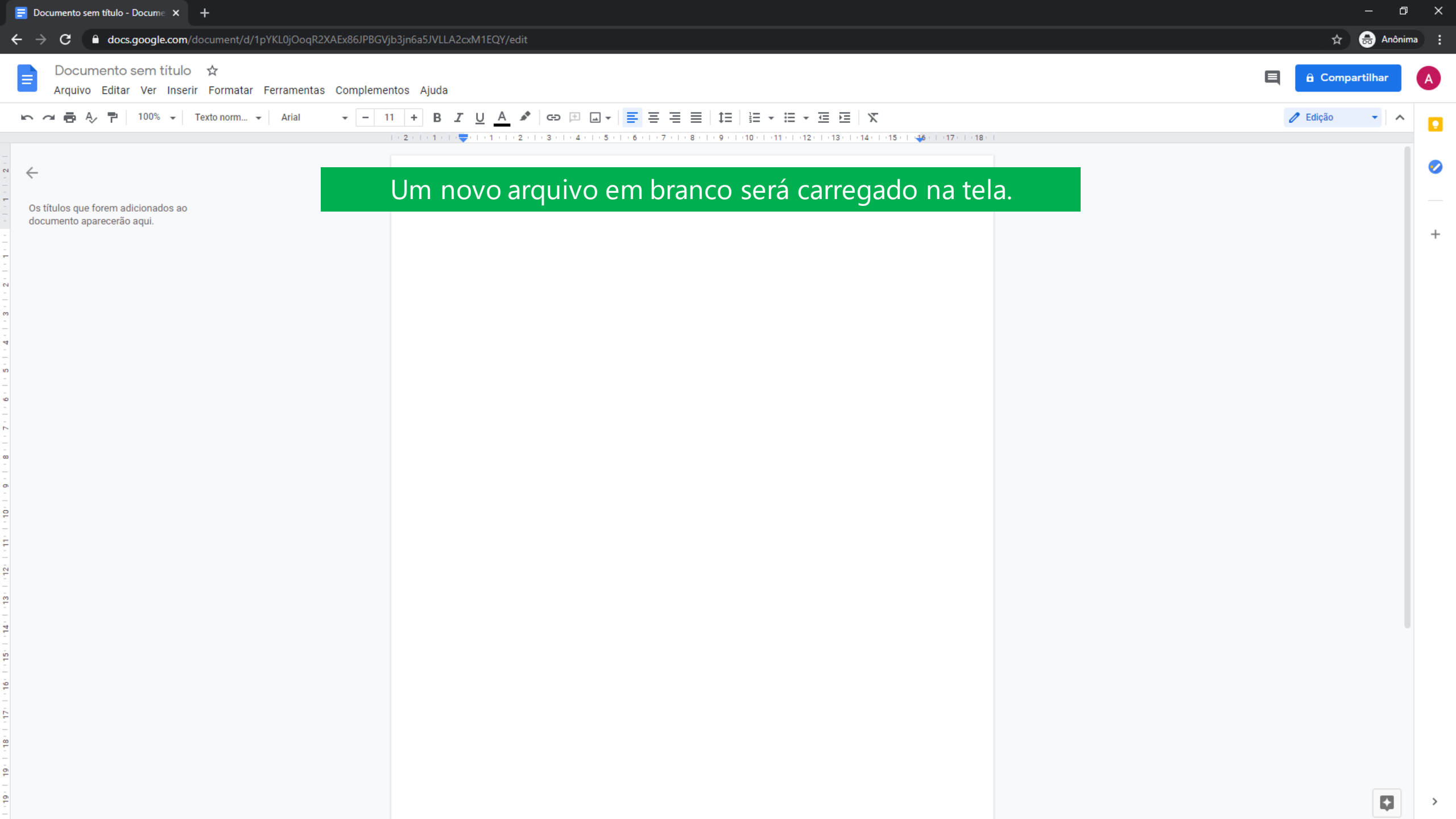

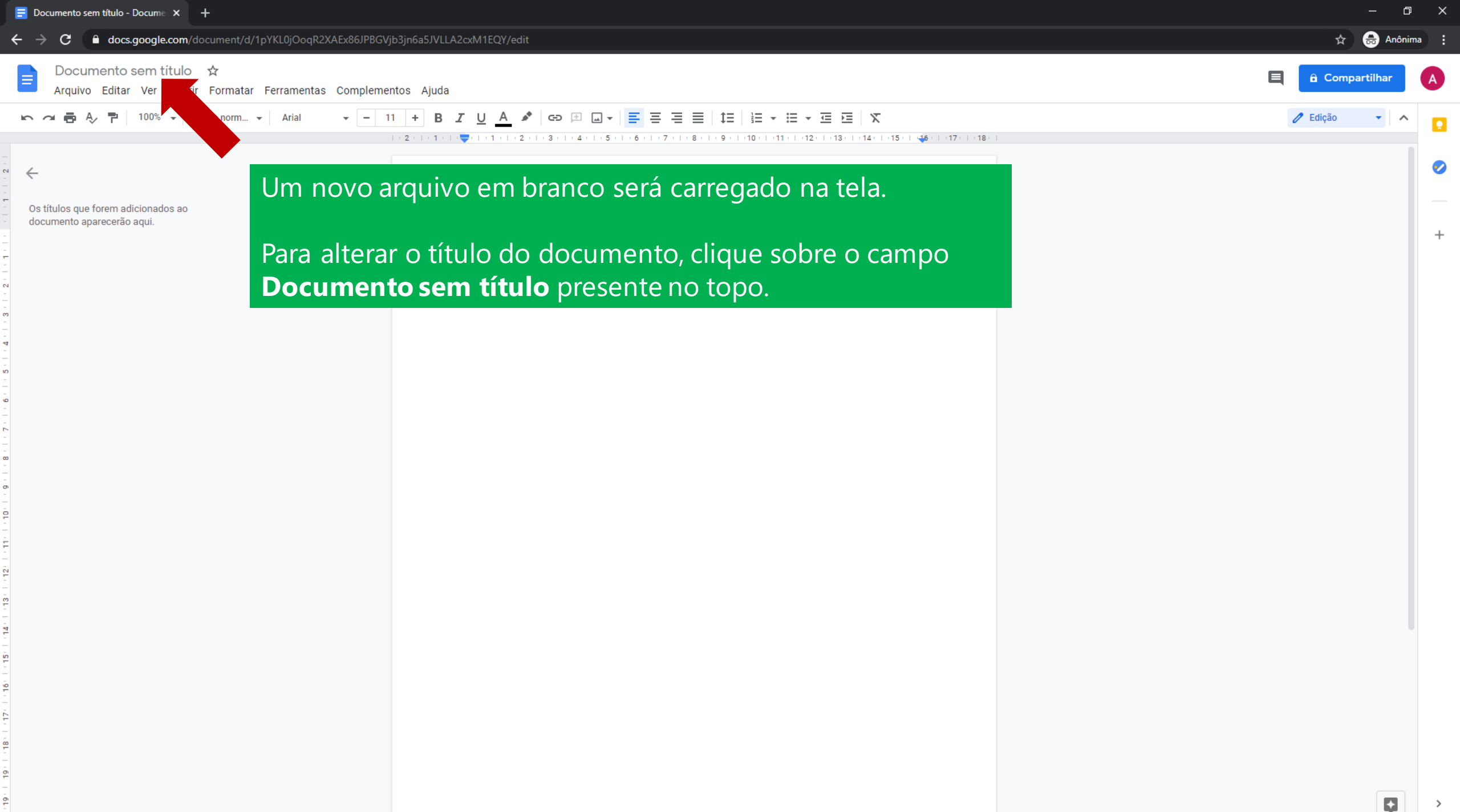

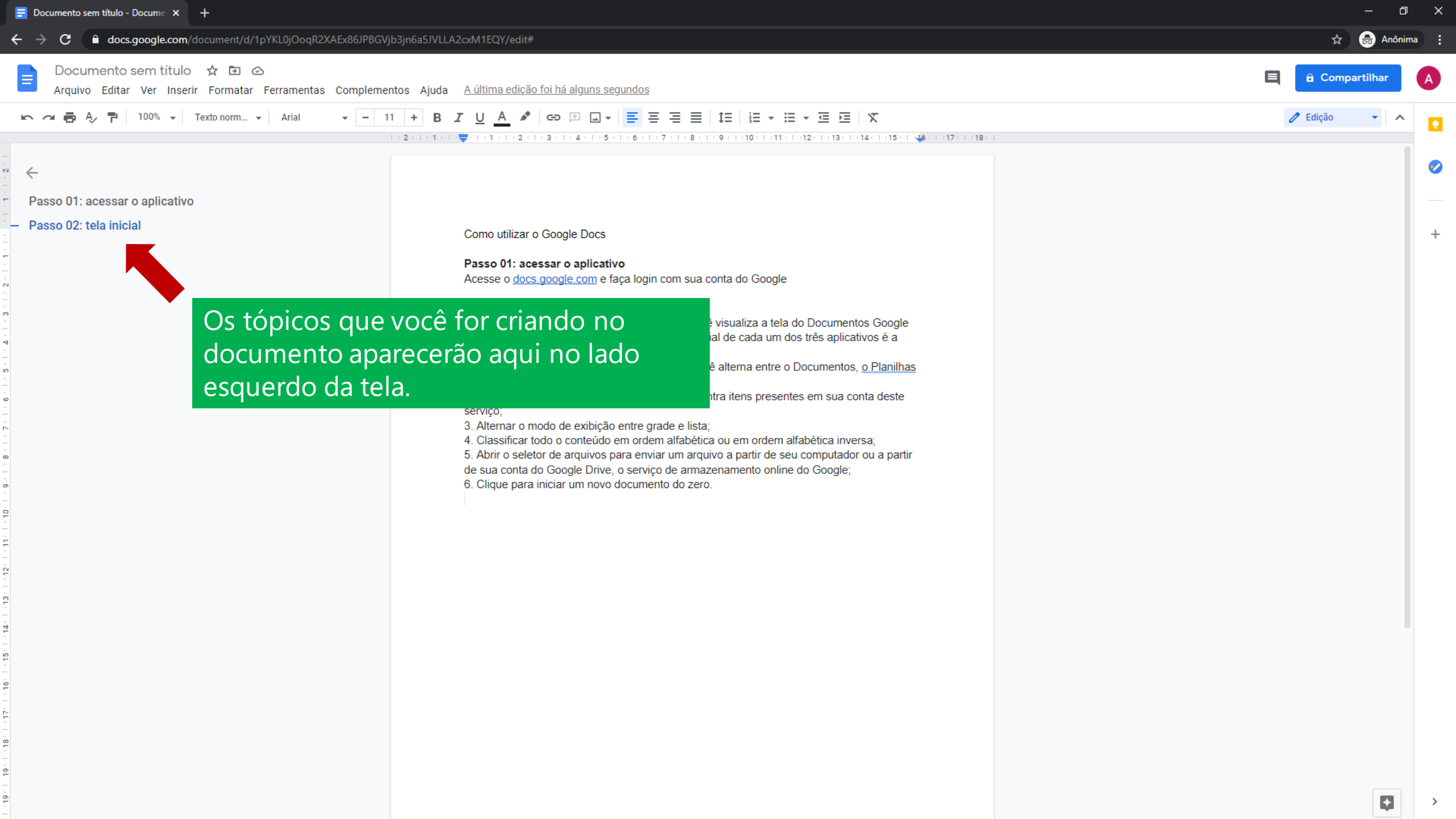

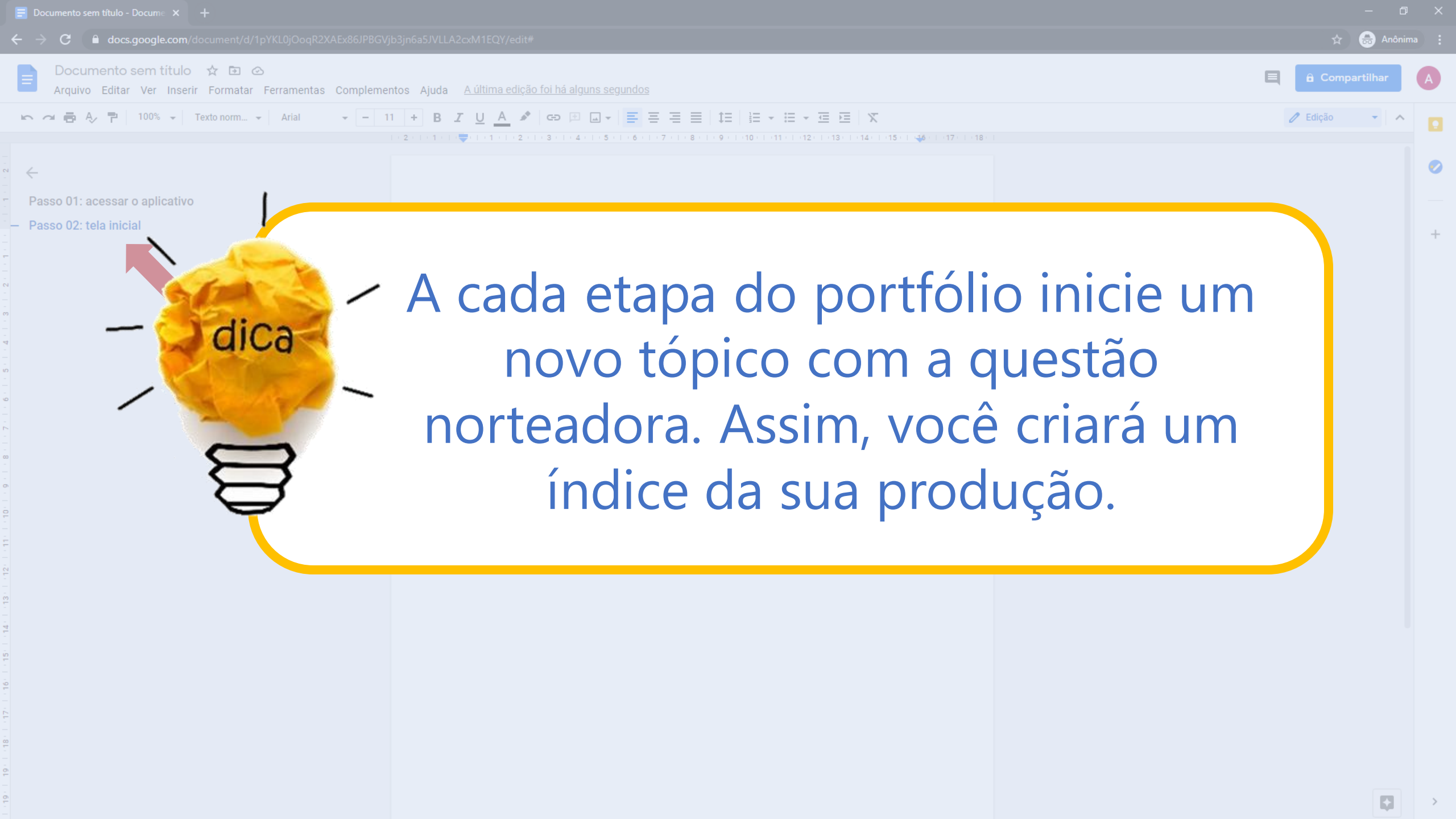

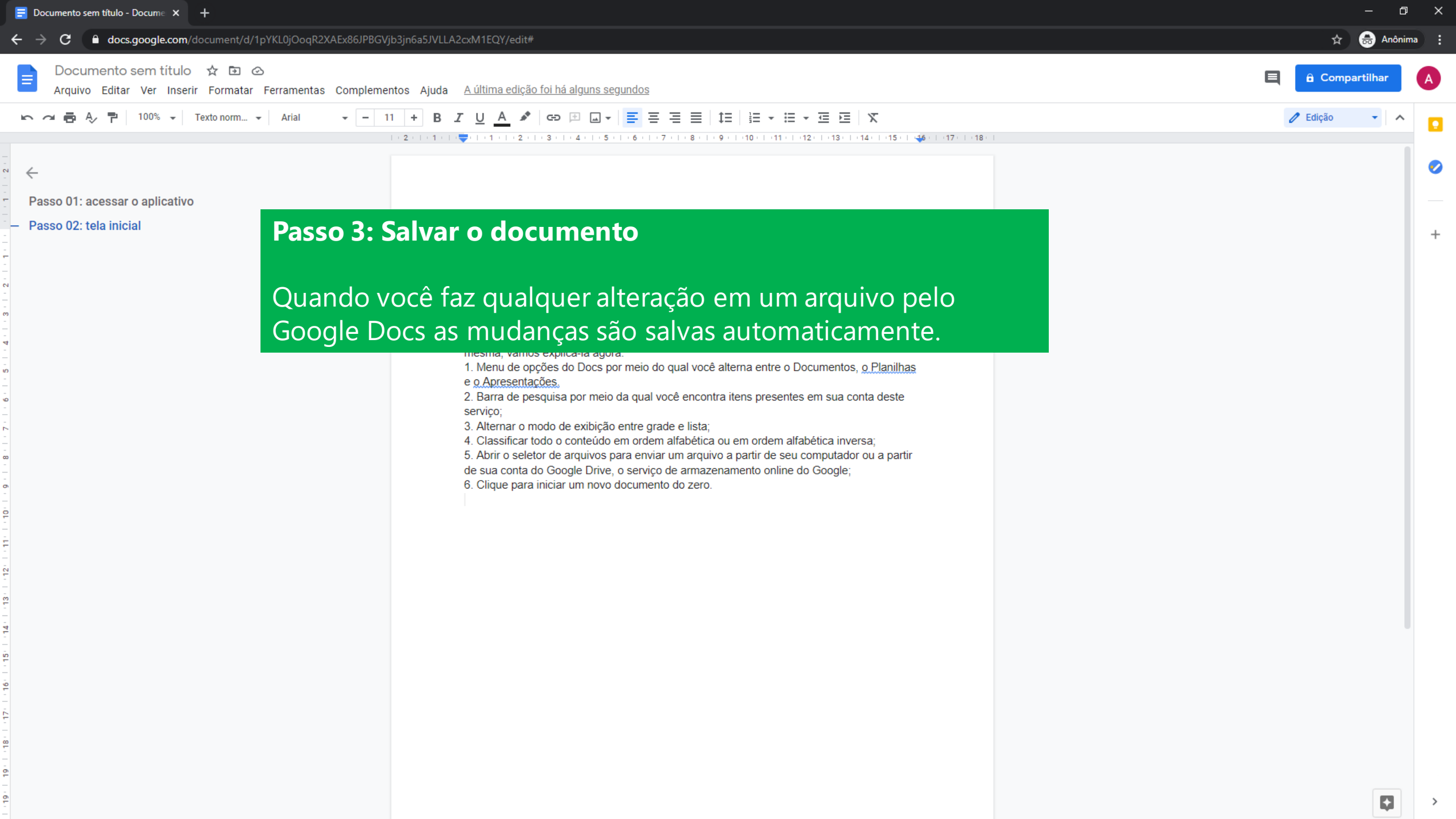

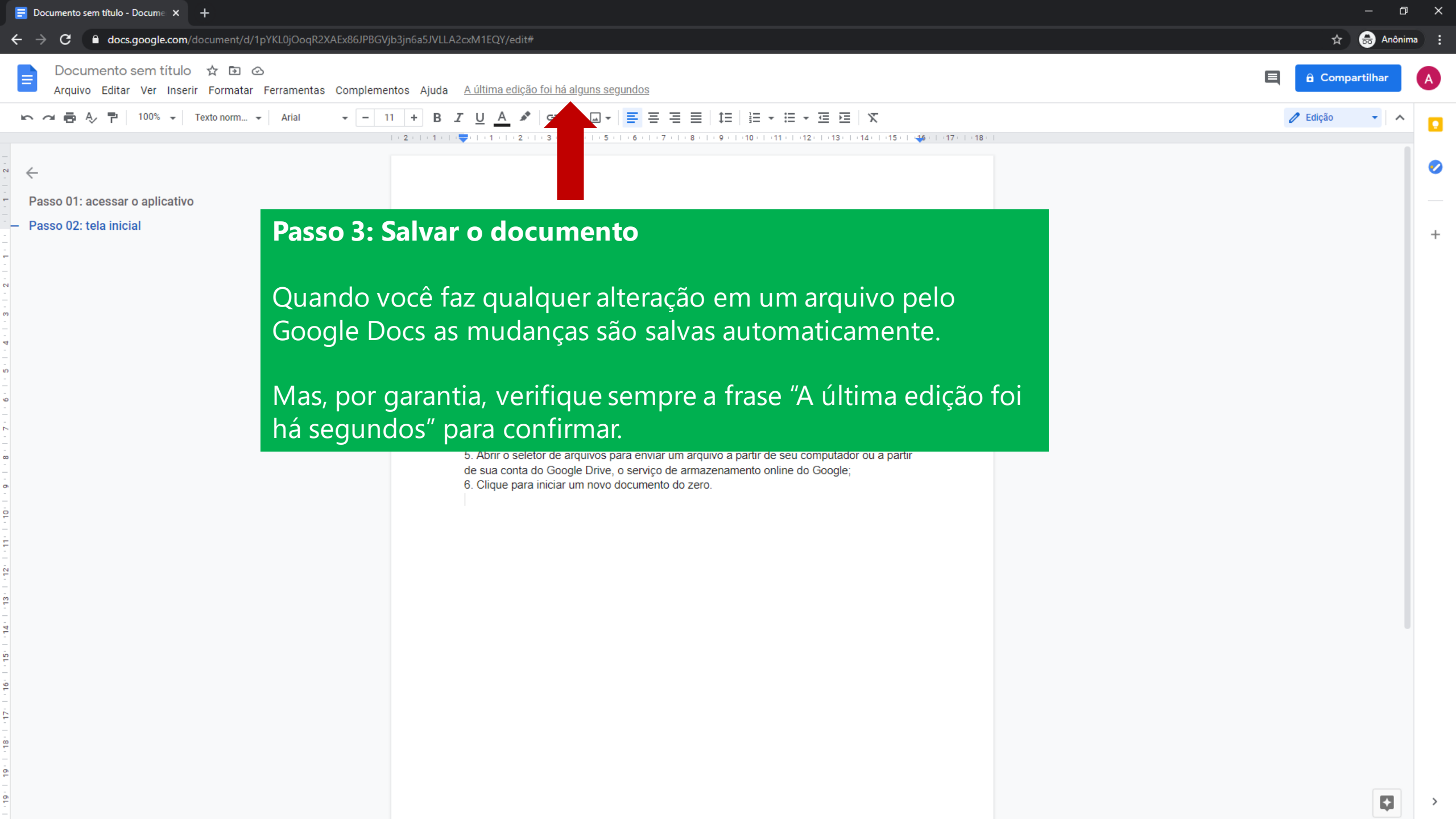

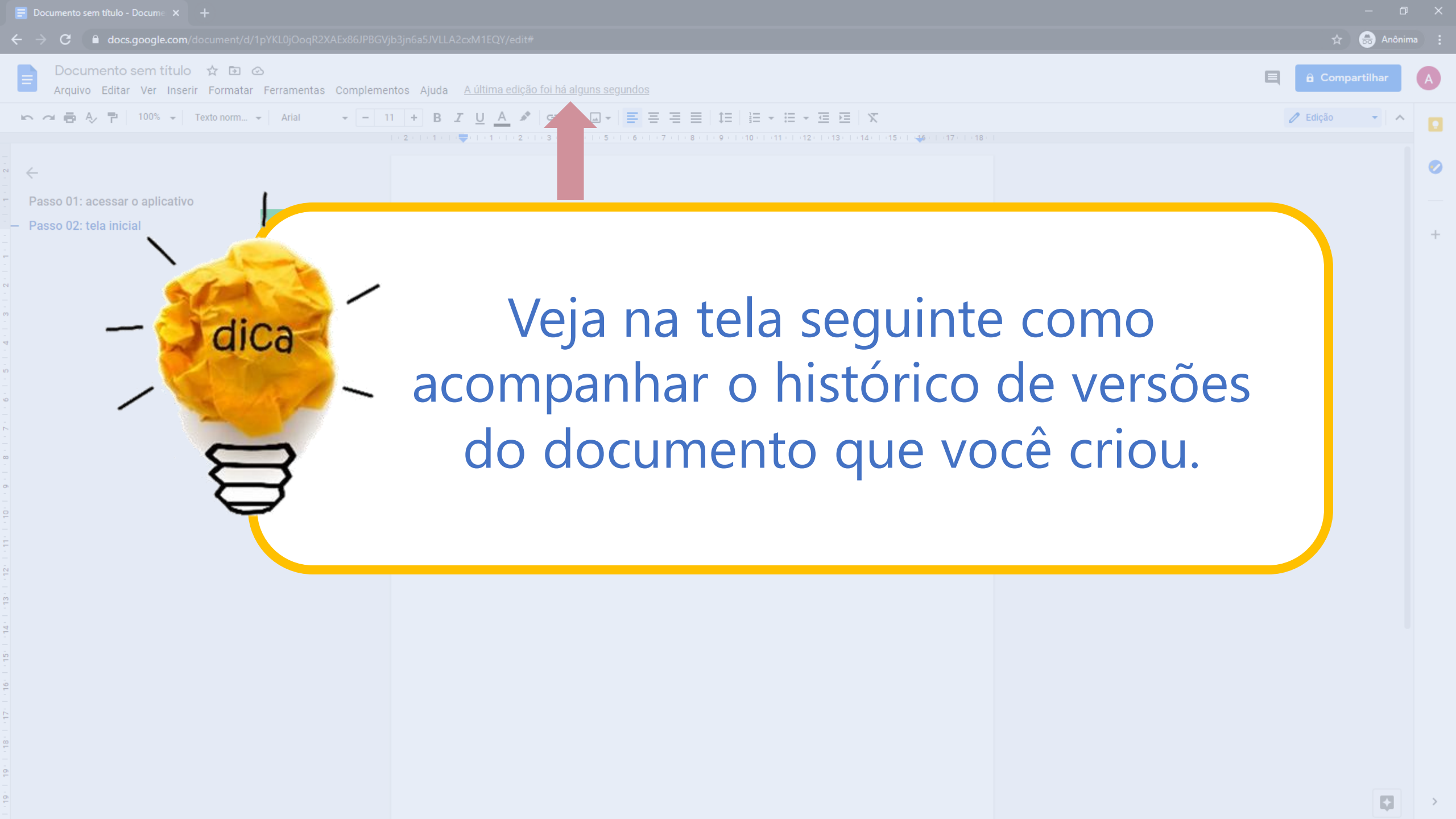

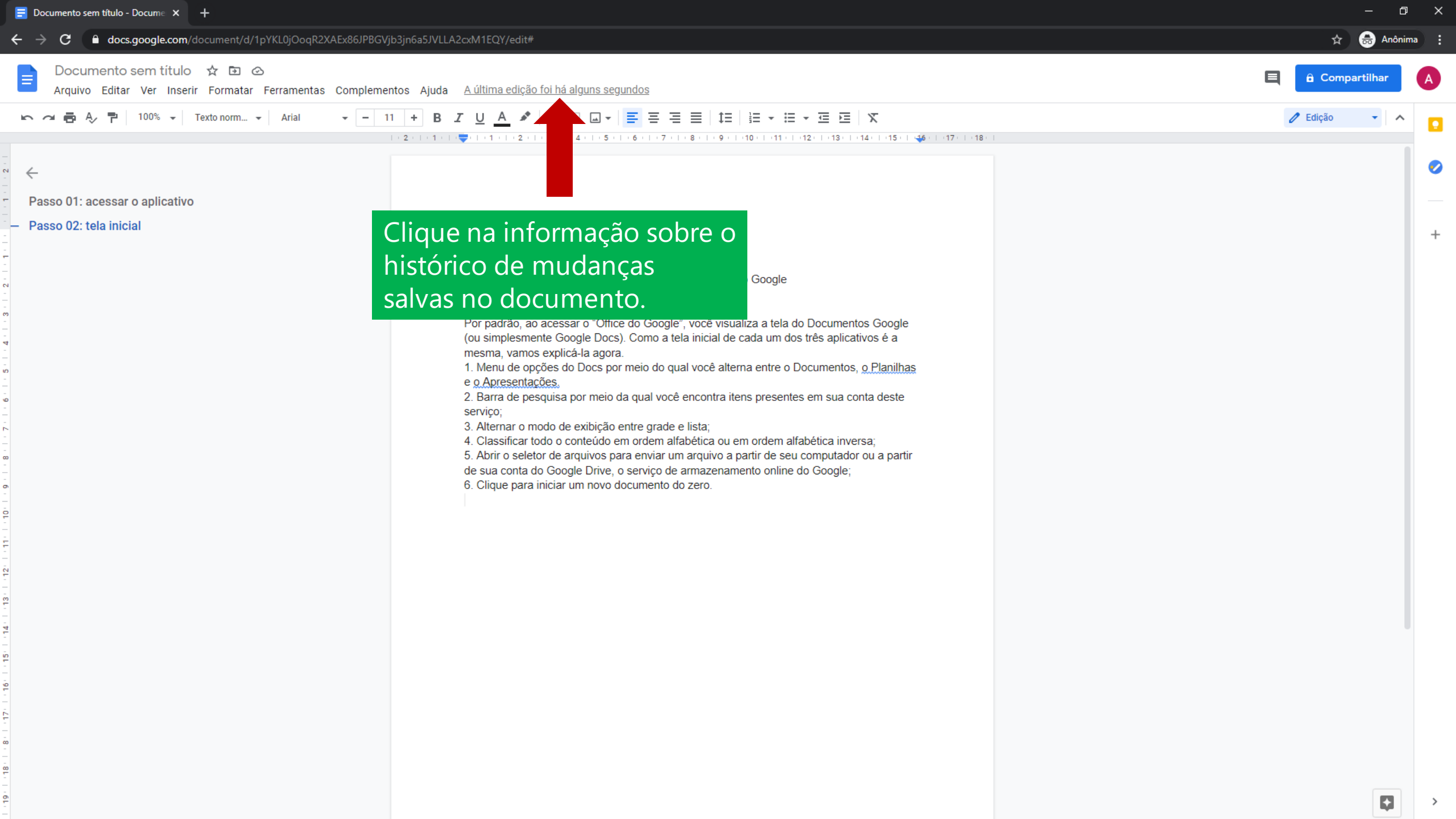

## ← 5 de março, 19:50

100% 🗸

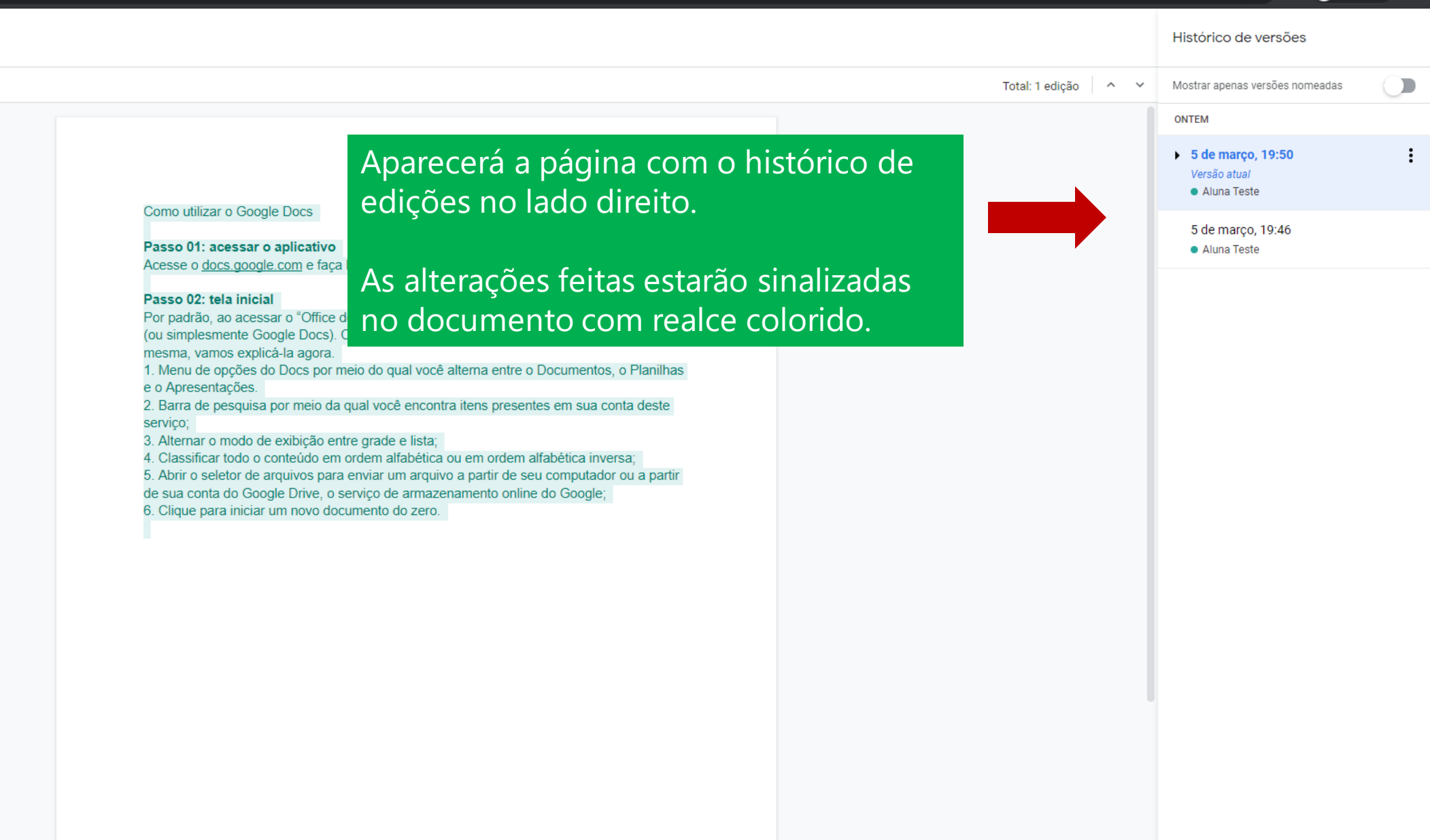

☆ 🗊 🚓 Anônima 🗄

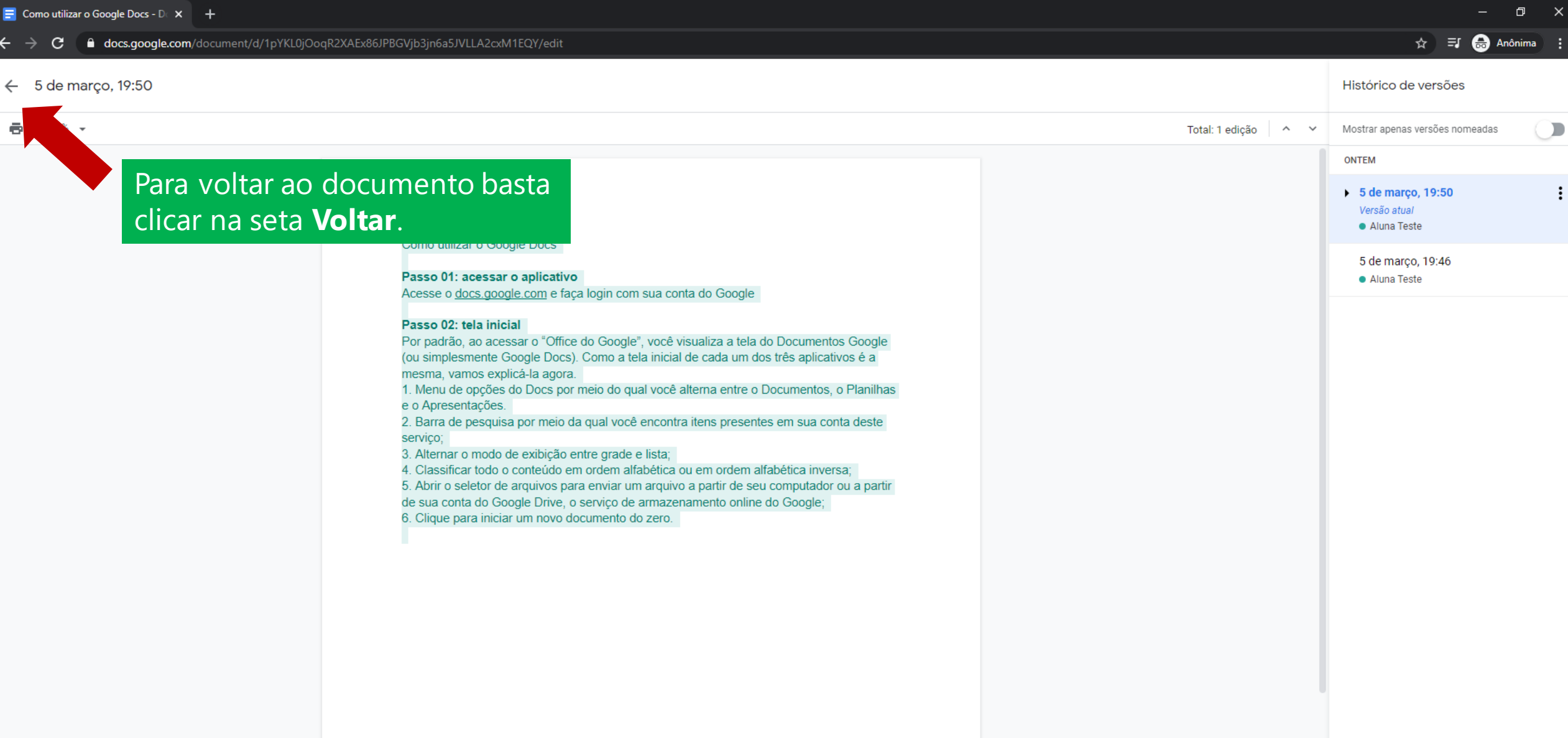

 $\times$ 

:

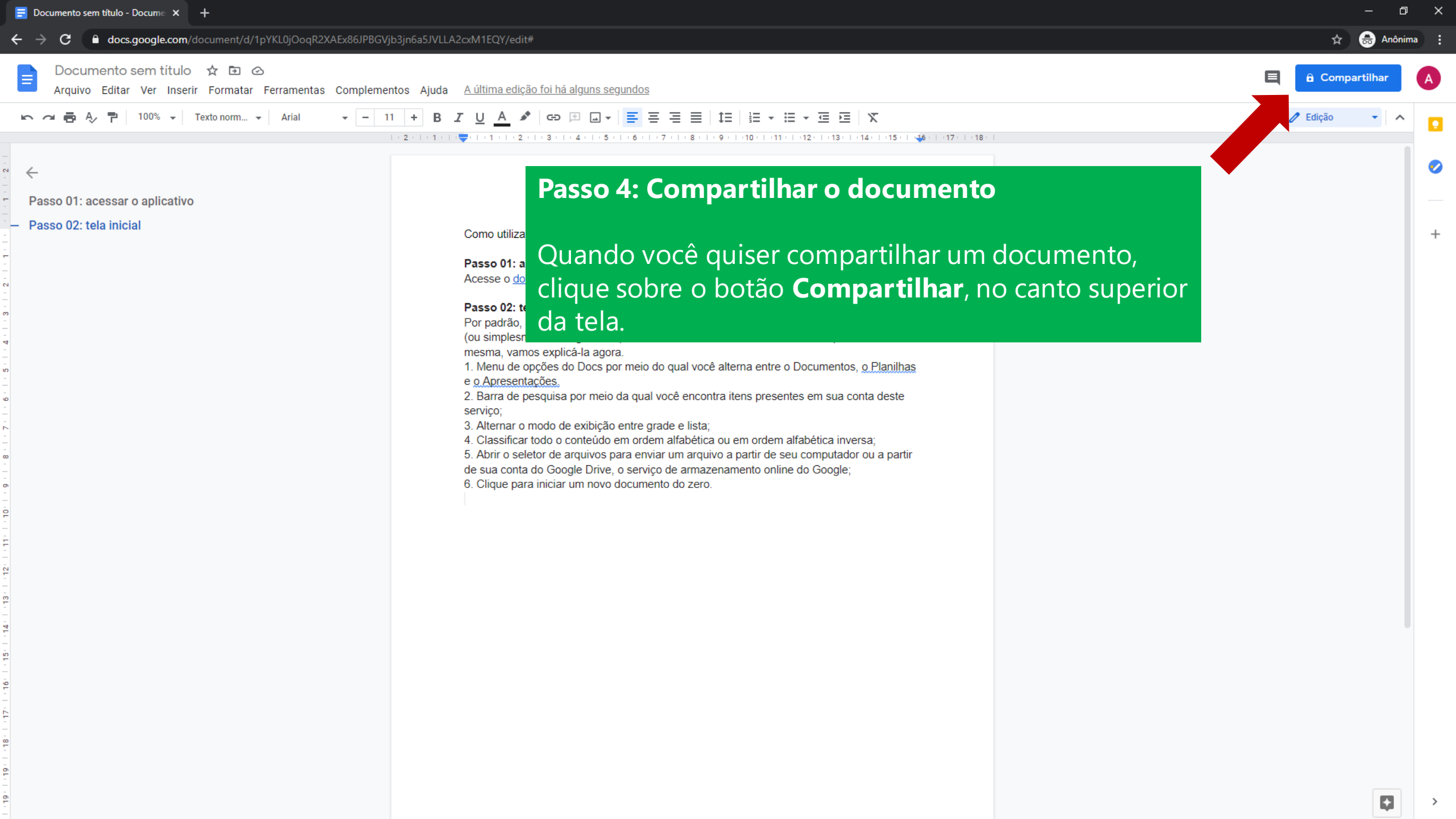

| 🚍 Como utilizar o Google Docs - D 🛛 🗙 🕇                                                                                                    |                                                                                                    | - 0 X               |
|----------------------------------------------------------------------------------------------------|----------------------------------------------------------------------------------------------------|---------------------|
| ← → C 🗎 docs.google.com/document/d/1pYKL0jOoqR2XAEx86JPBGVjb3jn6a5JVLLA2cxM1EQY                                                                                                    | /edit#                                                                                                    | 🖈 👼 Anônima 🗄       |
| Como utilizar o Google Docs 🖈 🗈 🐟<br>Arquivo Editar Ver Inserir Formatar Ferramentas Complementos Ajuda <u>A última</u>                                                                                                    |                                                                                                    | E Compartilhar      |
| ▶ ~ ➡ ♣ ♣ ₱ 100% → Texto norm → Arial → - 11 + B I U ▲                                                                                                    |                                                                                                    | 🖉 Edição 🔷 🥆 💽      |
| <ul> <li>← Passo 01: acessar o aplicativo</li> <li>→ Passo 02: tela inicial</li> <li>Como ut Passo 0<br/>Acessa</li> <li>Pas<br/>Por<br/>1</li> <li>0<br/>Acessa</li> <li>Pas<br/>Por<br/>2. B<br/>serv<br/>3. A<br/>4. C<br/>5. A<br/>de sus<br/>6. C</li> </ul> | tilizar o Google Docs<br>M: acessar o aplicativo<br>a doce anode com a face loain com sua conta do Goode<br>e Compartilhar com pessoas e grupos<br>Adicione pessoas e grupos<br>Adicione pessoas e grupos<br>Adicione pessoas e grupos<br>Aluna Teste (você)<br>alunatestefcm@gmail.com<br>Enviar feedback para o Google<br>Concluido<br>conta do Google Drive, o servico de armazenamento online do Google<br>conta do Google Drive, o servico de armazenamento online do Google<br>Concluido<br>conta do Google Drive, o servico de armazenamento online do Google<br>conta do Google Drive, o servico de armazenamento online do Google<br>conta do Google Drive, o servico de armazenamento do Google<br>conta do Google Drive, o servico de armazenamento de Google<br>conta do Google Drive, o servico de armazenamento de Google<br>conta do Google Drive, o servico de armazenamento de Google<br>conta do Google Drive, o servico de armazenamento de Goo |                     |
| Na janela c<br>deseja com<br>endereço c                                                                                                    | que abrir, digite o e-mail da pessoa con<br>npartilhar o documento. Pode ser mais<br>le e-mail.                                                                                                    | m a qual<br>s de um |

| 🚽 Como utilizar o Google Docs - D 🗙 🕂                                                         |                                                                                                    |              | – 0 ×            |
|-----------------------------------------------------------------------------------------------|----------------------------------------------------------------------------------------------------|--------------|------------------|
|                                                                                               | Vjb3jn6a5JVLLA2cxM1EQY/edit#                                                                                |              | 🖈 😸 Anônima 🗄    |
| Como utilizar o Google Docs ☆ 🖻 🖂<br>Arquivo Editar Ver Inserir Formatar Ferramentas Compleme | entos Ajuda <u>A última edição foi feita há 8 minutos</u>                                                   |              | E & Compartilhar |
| ▶ 🚈 🖶 Ay 🚏   100% →   Texto norm →   Arial →   -                                              |                                                                                                    | x            | 🖉 Edição 🔹 🖍     |
| ←<br>Passo 01: acessar o aplicativo<br>Passo 02: tela inicial                                 |                                                                                                    |              |                  |
|                                                                                               | Passo 01: acessar o aplicativo<br>Acesse o docs google com e faca login com sua conta do Google             |              |                  |
|                                                                                               | Pas<br>Por Compartilhar com pessoas e grupos                                                                | ¢            |                  |
|                                                                                               | (ou :<br>mes Adicione pessoas e grupos<br>1. M                                                              |              |                  |
|                                                                                               | e <u>o.</u><br>2. B<br>serv<br>alunatestefcm@gmail.com                                                      | Proprietário |                  |
|                                                                                               | <ul> <li>3. Al</li> <li>4. C <u>Enviar feedback para o Google</u></li> <li>5. A</li> </ul>                  | Concluído    |                  |
|                                                                                               | 6. C<br>Copiar link                                                                                         |              |                  |
|                                                                                               | Restrito Somente as pessoas adicionadas podem abrir com este link.<br>Mudar para qualquer pessoa com o link | Copiar link  |                  |
|                                                                                               |                                                                                                    |              |                  |
|                                                                                               | Clique no botão <b>Concluí</b>                                                                              | do.          |                  |
|                                                                                               |                                                                                                    |              |                  |
|                                                                                               |                                                                                                    |              |                  |
|                                                                                               |                                                                                                    |              |                  |

| 🚍 Como utilizar o Google Docs - D 🛛 🗙 🕇                                                             |                                                                                                    |                  | – 0 X            |
|----------------------------------------------------------------------------------------------------|----------------------------------------------------------------------------------------------------|------------------|------------------|
| ← → C                                                                                               | JVLLA2cxM1EQY/edit#                                                                                                    |                  | 🖈 👼 Anônima 🚦    |
| Como utilizar o Google Docs 🔅 🖻 🔗<br>Arquivo Editar Ver Inserir Formatar Ferramentas Complementos A | juda <u>A última edição foi feita há 8 minutos</u>                                                                                                    |                  | E & Compartilhar |
| 🗠 👝 🖶 🐥 🟲   100% 👻 Texto norm 👻 Arial 🛛 👻 🗕 111 +                                                   |                                                                                                    | X                | 🖉 Edição 🔷 🔷 💽   |
|                                                                                                    |                                                                                                    |                  |                  |
|                                                                                                    |                                                                                                    |                  |                  |
|                                                                                                    |                                                                                                    |                  |                  |
| – Passo 02: tela inicial                                                                            | Como utilizar o Google Docs                                                                                                    |                  |                  |
|                                                                                                    | Passo 01: acessar o aplicativo<br>Acesse o docs google com e faca login com sua conta do Google                                                                                                    |                  |                  |
|                                                                                                    | Pas<br>Por Compartilhar com pessoas e grupos                                                                                                    | \$               |                  |
|                                                                                                    | (ou<br>mes Adicione pessoas e grupos<br>1. M                                                                                                    |                  |                  |
|                                                                                                    | e ou<br>2. B<br>serv<br>Aluna Teste (você)<br>alunatestefcm@gmail.com                                                                                                    | Proprietário     |                  |
|                                                                                                    | 3. A<br>4. C <u>Enviar feedback para o Google</u><br>5. A                                                                                                    | Concluido        |                  |
|                                                                                                    | de sua conta do Goodle Drive, o servico de armazenamento online do Goodle:<br>6. C<br>Copiar link<br>Restrito Somente as pessoas adicionadas podem abrir com este link.<br>Mudar para qualquer pessoa com o link | Copiar link      |                  |
|                                                                                                    |                                                                                                    |                  |                  |
|                                                                                                    |                                                                                                    |                  |                  |
| Dave                                                                                                |                                                                                                    |                  |                  |
| Para                                                                                                | compartinar o documento com os                                                                                                    | colegas de turma |                  |
| cliqu                                                                                               | ie em <b>Mudar para qualquer pesso</b>                                                                                                    | a com o línk.    |                  |
|                                                                                                    |                                                                                                    |                  |                  |

| 🚍 Como utilizar o Google Docs - D 🗙 🕂                                                                |                                                                                                    | - 0 X          |
|----------------------------------------------------------------------------------------------------|----------------------------------------------------------------------------------------------------|----------------|
| ← → C 🌘 docs.google.com/document/d/1pYKL0jOoqR2XAEx86JPBGVjb3jn6a5.                                  | JVLLA2cxM1EQY/edit#                                                                                                    | 🖈 👼 Anônima 🗄  |
| Como utilizar o Google Docs 🖈 🖻 👁<br>Arquivo Editar Ver Inserir Formatar Ferramentas Complementos Aj | uda <u>A última edição foi feita há 11 minutos</u>                                                                                                    | E Compartilhar |
| Arial - 11 +<br>Arial - 11 +<br>2<br>Passo 01: acessar o aplicativo<br>- Passo 02: tela inicial      | B $Z \ \sqcup A$ $S$ $GD \ \square F = = = = = = = = = = × = = × = = × = = × = = × = = × = = × = = × = = × = = × = = × = = × = = × = = × = = × = = × = = × = = × = = × = = × = = × = = × = = × = = × = = × = = × = = × = = × = = × = = × = = × = = × = = × = = × = = × = = × = = × = = × = = × = = × = = × = = × = = × = = × = × = = × = × =$ | Edição • • •   |
|                                                                                                    | Pass 01: acessar o aplicative   Pass 02: acessar o aplicative   Pass 02: acessar o aplicative   Pass 02: acessar o aplicative   Pass 02: acessar o aplicative   Pass 02: acessar o aplicative   Pass 02: acessar o aplicative   Pass 02: acessar o aplicative   Pass 02: acessar o aplicative   Pass 02: acessar o aplicative   Pass 02: acessar o aplicative   Pass 02: acessar o aplicative   Pass 02: acessar o aplicative   Pass 02: acessar o aplicative   Pass 03: acessar o aplicative   Pass 04: acessar o aplicative   Pass 04: acessar o aplicative   Pass 05: acessar o aplicative   Pass 05: acessar o aplicative                                                                                                    |                |

| 🚍 Como utilizar o Google Docs - D 🗙 🕂                                                                                |                                                                                                    | - 0 X          |
|----------------------------------------------------------------------------------------------------|----------------------------------------------------------------------------------------------------|----------------|
| ← → C 🔒 docs.google.com/document/d/1pYKL0jOoqR2XAEx86JPBGVjb3jn6a5JVLLA2cxM1                                         | EQY/edit#                                                                                                    | 🖈 😁 Anônima 🗄  |
| Como utilizar o Google Docs ☆ 🖻 ⊘<br>Arquivo Editar Ver Inserir Formatar Ferramentas Complementos Ajuda <u>A últ</u> |                                                                                                    | E Compartilhar |
| い つ 喜 み P 100% × Texto norm × Ariat - 11 + B Z U                                                                     |                                                                                                    | / Edição 🚽 🔨 🖸 |
|                                                                                                    |                                                                                                    |                |
|                                                                                                    |                                                                                                    |                |
|                                                                                                    |                                                                                                    |                |
| - Passo 02: tela inicial Com                                                                                         | io utilizar o Google Docs                                                                                                    |                |
| Pas                                                                                                    | so 01: acessar o aplicativo                                                                                                    |                |
| Ace                                                                                                    | sse o <u>docs google com</u> e faça login com sua conta do Google                                                                                                    |                |
| Pas<br>Por                                                                                                    | 😢 Compartilhar com pessoas e grupos                                                                                                    |                |
| (ou<br>mes                                                                                                    | Ninguém foi adicionado                                                                                                    |                |
| 1. M<br>e o /                                                                                                    | entra de la para en la companya de la companya entre a para companya entre en la companya entre entre<br>Entre entre entre<br>entre entre entre entre entre entre entre entre entre entre entre entre entre entre entre entre entre entre entre entre entre entre entre entre entre entre entre entre entre entre entre entre entre entre entre entre entre entre entre |                |
| 2. B<br>serv                                                                                                    | 🐵 Copiar link 🔅                                                                                                    |                |
| 3. A<br>4. C                                                                                                    | https://docs.google.com/document/d/1pYKL0jOogR2XAEx86JPBGVjb3jn Copiar link                                                                                                    |                |
| 5. A<br>de s                                                                                                    |                                                                                                    |                |
| 6. C<br>I                                                                                                    | Qualquer pessoa com o link →       Qualquer pessoa na Internet com este link pode ver       Leitor →                                                                                                    |                |
|                                                                                                    | Equip for the house a foregle                                                                                                    |                |
|                                                                                                    | Come                                                                                                    | ntarista       |
|                                                                                                    |                                                                                                    |                |
|                                                                                                    | Editor                                                                                                    |                |
|                                                                                                    | coloção indicada voçâ podo occelhoro                                                                                                    |                |
| Clicando na area de                                                                                                  | seleção indicada voce pode escolher o                                                                                                    |                |
|                                                                                                    | <u>ializara o documento</u>                                                                                                    |                |

Sugestão: se for apenas compartilhar o documento para leitura dos colegas, mantenha o perfil **Leitor**.

| 🚍 Como utilizar o Google Docs - D 🗙 🕂                                                          |                                                             | – Ø X            |
|------------------------------------------------------------------------------------------------|-------------------------------------------------------------|------------------|
| ← → C                                                                                          | Wjb3jn6a5JVLLA2cxM1EQY/edit#                                | 🖈 👼 Anônima 🚦    |
| E Como utilizar o Google Docs ☆ ⊡ ⊘<br>Arquivo Editar Ver Inserir Formatar Ferramentas Complem | nentos Ajuda <u>A última edição foi feita há 15 minutos</u> | E Compartilhar A |
| ► ~ 帚 & 쿠 100% · Texto norm · Arial · -                                                        | 11 + B I U A ♪ ⇔ ⊞ = = = = 1= 1= 1=                         | 🛃 Edição 👻 🔨 💽   |
| Passo 01: acessar o aplicativo Passo 02: tela inicial                                          | Intel Vac Vac Vac Vac Vac Vac Vac Vac Vac Vac               | It digas         |
| =                                                                                              |                                                             |                  |

>

| E Como utilizar o Google Docs - D × +                                                      |                                                                                                    | – Ø X              |
|--------------------------------------------------------------------------------------------|----------------------------------------------------------------------------------------------------|--------------------|
| ← → C                                                                                      | ib3jn6a5JVLLA2cxM1EQY/edit#                                                                                                    | 🖈 😁 Anônima 🚦      |
| Somo utilizar o Google Docs ☆ ⊡ ⊘<br>vo Editar Ver Inserir Formatar Ferramentas Complement | ntos Ajuda <u>A última edição foi feita há 15 minutos</u>                                                                                                    | E 📩 Compartilhar 🔥 |
| 🗠 🗠 🏲 100% 🗸 Texto norm 🖌 Arial 👻 – 1                                                      |                                                                                                    | 🥒 Edição 👻 🔨       |
| Para voltar à página in<br>Passo 01: acess<br>Passo 01: acess                              | nicial do Google Docs<br>do seu navegador.                                                                                                    |                    |
| – Passo 02: tela inicial                                                                   | Como utilizar o Google Docs                                                                                                    | +                  |
|                                                                                            | <ul> <li>Passo 01: acessar o aplicativo</li> <li>Acesse o docs google.com e faça login com sua conta do Google</li> <li>Passo 02: tela inicial</li> <li>Por padrão, ao acessar o "Office do Google", você visualiza a tela do Documentos Google (ou simplesmente Google Docs). Como a tela inicial de cada um dos três aplicativos é a mesma, vanos explicit-la agora]</li> <li>1. Menu de opções do Docs por meio do qual você alterna entre o Documentos, <u>o Planilhas e o Apresentações</u>.</li> <li>2. Barra de pesquisa por meio da qual você encontra itens presentes em sua conta deste serviço;</li> <li>3. Alternar o modo de exibição entre grade e lista;</li> <li>4. Classificar todo o conteúdo em ordem alfabética ou em ordem alfabética inversa;</li> <li>6. Abrir o seletor de arquivos para enviar um arquivo a partir de seu computador ou a partir de sua conta do Google Drive, o serviço de armazenamento online do Google;</li> <li>6. Clique para iniciar um novo documento do zero.</li> </ul> |                    |
| -<br>-<br>-<br>-<br>-                                                                      |                                                                                                    |                    |
|                                                                                            |                                                                                                    |                    |

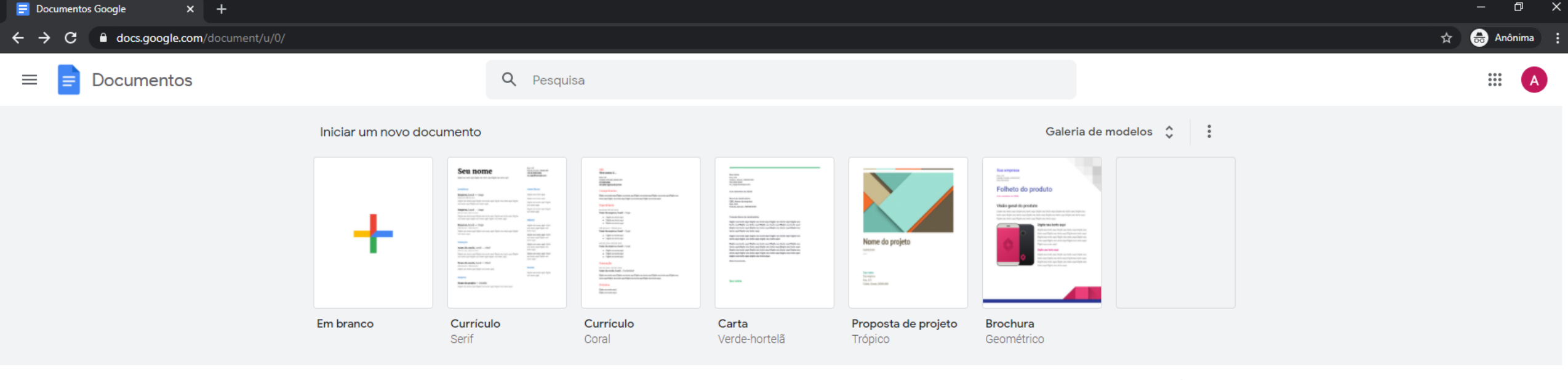

### Documentos recentes

Pertencem a qualquer pessoa 🔻

🗉 AĴZ 🗖

Como utilizar o Google D... State 20:00

## Passo 5: Apagar ou Renomear um arquivo

Na tela inicial, clique sobre o botão em forma de três pontos presente em cada arquivo — ou então clique com o botão direito do mouse sobre ele.

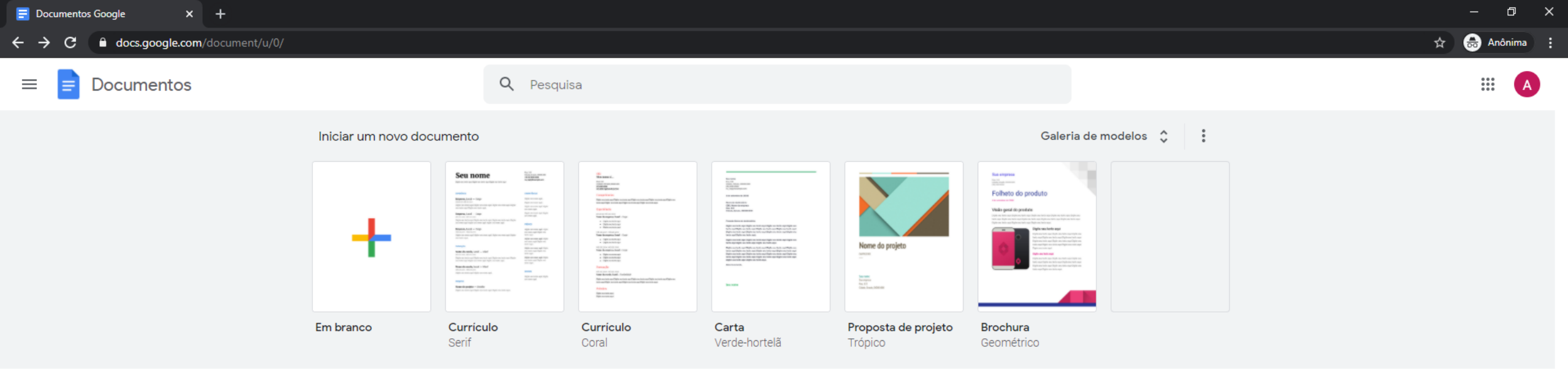

Documentos recentes

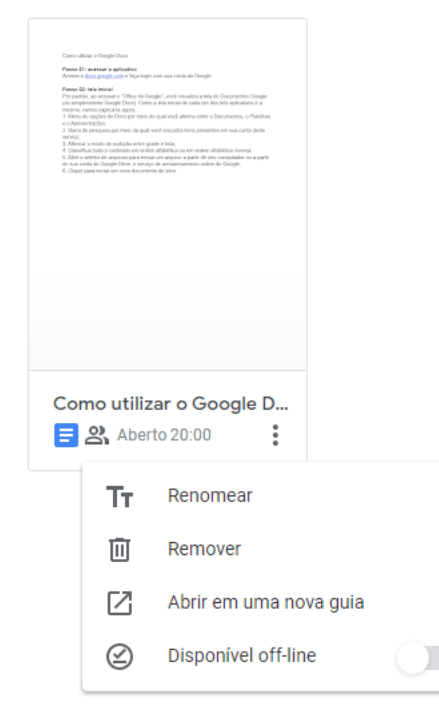

# Passo 5: Apagar ou Renomear um arquivo

Pertencem a qualquer pessoa 🔻

Na tela inicial, clique sobre o botão em forma de três pontos presente em cada arquivo — ou então clique com o botão direito do mouse sobre ele.

🗉 aîz 🗋

No menu que aparecer, escolha a opção desejada.

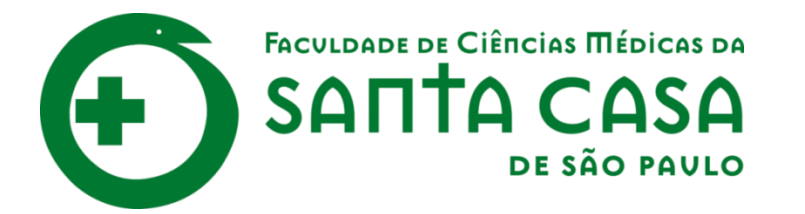

CEAD

Coordenadoria de Educação a Distância

FAVC

Fundação Arnaldo Vieira de Carvalho